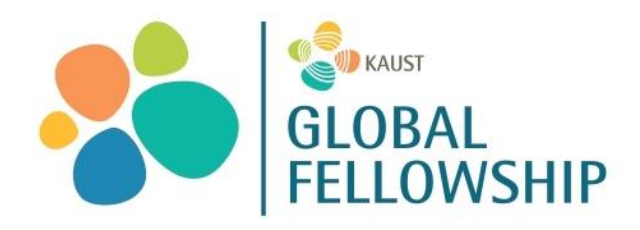

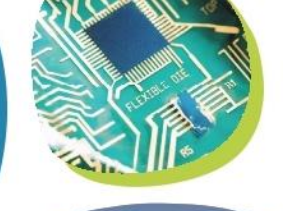

11 1

## KAUST GLOBAL FELLOWSHIP PROGRAM

## **APPLICATION FORM WITH PlutoEdu – QUICK GUIDE**

The KAUST Global Fellowship Program is accepting applications annually between:

## July 1<sup>st</sup> and January 1<sup>st</sup>

You must sign up to the PlutoEdu platform to access the system if you are:

- POSTDOC APPLICANT, to complete the Fellowship Application.
- RECOMMENDER (REFEREE), to upload a recommendation letter.

If you are a recommender, please download the relevant PlutoEdu registration quick guide for recommenders found at: <u>https://kgfp.kaust.edu.sa/how-to-apply</u>

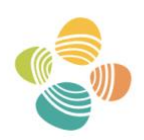

King Abdullah University of Science and Technology

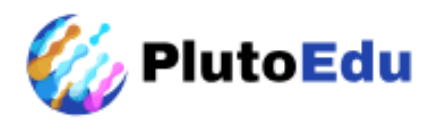

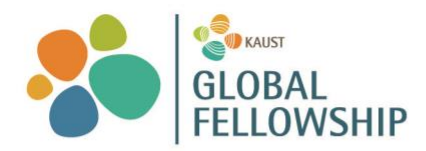

## POSTDOC APPLICANT REGISTRATION PROCESS

Registration is mandatory to start the application process. For any technical issues please contact: kgfp@kaust.edu.sa

Step 1. Click the APPLY button on the main page.

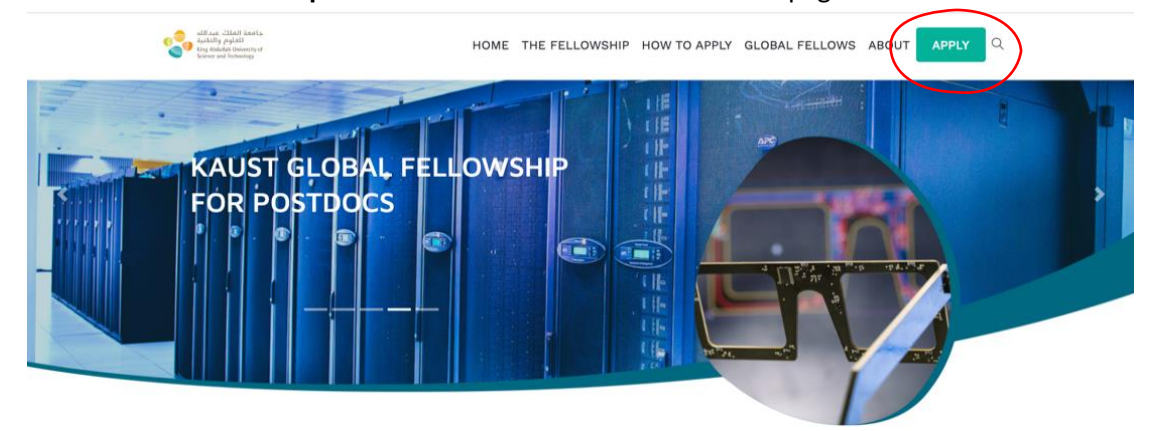

**Step 2.** From the <u>application page</u> read the guidelines carefully and click the "Apply now" button

| KAUST Global Postdoctoral Fellowship                                                                                                    |
|----------------------------------------------------------------------------------------------------|
| APPLY FOR THE KAUST GLOBAL POSTDOCTORAL FELLOWSHIP                                                                                                    |
| Applications are open from July 1 until January 15 each year. All submissions are reviewed after the final deadline on January 15.<br>Before starting your online application, make sure you have the following documents ready (preferably as POFs): |
| Updated CV with publications (max 4 pages)                                                                                                    |
| Two publications combined in a single POF                                                                                                    |
| Helearch propose and appendices in one document (empase provide)     KAUST Hist Pisupori litter (herejake provide)                                                                                                    |
| Two referees to submit recommendation letters via the system upon request                                                                                                    |
| If you don't yet have these materials, visit the How to Apply page to download the full Application Pack and templates.                                                                                                    |
| Sign up on the Plute Fortal as an APPLICANT to begin. The application takes about 20-25 minutes to complete. It is automatically saved so that you can resume at any time.                                                                            |
| For technical support with the PlutoEdu platform or more information about the Fellowship, contact the Global Fellowship Team at hgtplthaust.edu.as.                                                                                                  |
| the lost formal your application!                                                                                                    |
| Adda, Adda, Adda, Adda, Adda, Adda, Adda, Adda, Adda, Adda, Adda, Adda, Adda, Adda, Adda, Adda, Adda, Adda, Adda                                                                                                    |
| © 2025 Campustask Software Tech Solutions Private Limited. All rights reserved.                                                                                                    |
|                                                                                                    |

**Step 3.** Create an account to PlutoEdu or Sign In if you already have an account.

| First Name                           | Last Name                  |   |                              |  |
|--------------------------------------|----------------------------|---|------------------------------|--|
| e.g. John                            | e.g. Ooe                   |   |                              |  |
| E-Mail                               |                            |   |                              |  |
| e g. john doeiltmail.com             |                            |   | Verify your email            |  |
| Password                             |                            |   | We sent a code to            |  |
|                                      |                            |   | Enter Verification Code      |  |
| Enter Password                       |                            |   | 3000004                      |  |
| Paseword Strength : Weak             |                            |   | Resend CTP in 01:45          |  |
| <ul> <li>Cannot contain y</li> </ul> | your name or email address |   |                              |  |
| At least 6 charac                    | ters                       |   | Verity                       |  |
| At least one upp                     | ercase letter              |   |                              |  |
| <ul> <li>At least one low</li> </ul> | ercase letter              |   | Terms of use & Privacy Polic |  |
| At least one num                     | Der                        |   |                              |  |
| <ul> <li>At least one spe</li> </ul> | cial character             |   |                              |  |
| Confirm Password                     |                            |   |                              |  |
| Enter Password                       |                            | - |                              |  |
| C                                    |                            | 3 |                              |  |

**Step 4.** Personalize your account (mandatory to access the correct dashboard/ form). Select the <u>POSTDOC APPLICANT</u> option, complete the required fields and steps to access the Fellowship application form.

\* To register use a valid email address that will be used for any further communication from the Fellowship team.

| What is your purpose of using PlutoEdu?<br>We'll get you started with personalized profiles based on your goal |                                |                          |     |  |
|----------------------------------------------------------------------------------------------------|--------------------------------|--------------------------|-----|--|
| Student - Looking for Internships                                                                              | Firstly, Tell us your Institut | ion name. •              |     |  |
|                                                                                                    | e.g. Search Institution        |                          |     |  |
| Student – Applying for University Admission                                                                    | Degree *                       | Year of Completion *     |     |  |
| PostSoc Applicant                                                                                              | Your Degree                    | Your Year of Complete    | ion |  |
| Faculty Member                                                                                                 | Where are you currently ba     | ased?                    |     |  |
| O University Staff / Administrator                                                                             | Your Location                  |                          |     |  |
| Recommender (Writing a Recommendation Letter)                                                                  | 6                              | Complete your Onboarding |     |  |
| Continue                                                                                                    |                                |                          |     |  |
|                                                                                                    |                                |                          |     |  |
|                                                                                                    |                                |                          |     |  |
|                                                                                                    |                                |                          |     |  |
|                                                                                                    |                                |                          |     |  |